# Procédure mettre en place des RAID :

| Options d'alimentation                |
|---------------------------------------|
| Obser <u>v</u> ateur d'événements     |
| Système                               |
| <u>G</u> estionnaire de périphériques |
| Conne <u>x</u> ions réseau            |
| Gestion des disques                   |
| Ge <u>s</u> tion de l'ordinateur      |
| W <u>i</u> ndows PowerShell           |
| Windows PowerShell ( <u>a</u> dmin)   |
| Gestionnaire des t <u>â</u> ches      |
| Para <u>m</u> ètres                   |
| <u>E</u> xplorateur de fichiers       |
| <u>R</u> echercher                    |
| Exécuter                              |
| Arrêter ou se <u>d</u> éconnecter >   |
| Bureau                                |

faire ctrl x puis cliquer sur gestion des disques

| Initialiser le disque                                                                                                    | $\times$ |
|----------------------------------------------------------------------------------------------------|----------|
| Vous devez initialiser un disque avant que le gestionnaire de disques logiques<br>puisse y accéder.                                                 | 3        |
| Sélectionnez les disques :                                                                                                    |          |
| <ul> <li>✓ Disque 1</li> <li>✓ Disque 2</li> <li>✓ Disque 3</li> <li>✓ Disque 4</li> </ul>                                                          | 4/1      |
| Utilisez le type de partition suivant pour les disques sélectionnés :<br>O Secteur de démarrage principal<br>O Partition GPT (GUID Partition Table) |          |
| Remarque : le style de partition GPT n'est pas reconnu par toutes les version<br>précédentes de Windows.                                            | s        |
| OK Annuler                                                                                                    |          |

choisir partition GPT

| <b>Disque 0</b><br>De base<br>60,00 Go<br>En ligne | Disque 0 De base 60,00 Go En ligne | Nouveau volume simple<br>Nouveau volume fractionné<br>Nouveau volume agrégé par bandes<br>Nouveau volume en miroir |
|----------------------------------------------------|------------------------------------|----------------------------------------------------------------------------------------------------|
| Disque 1     De base                               |                                    | Propriétés                                                                                                    |
| 1008 Mo<br>En ligne                                | 1008 Mo<br>Non alloué              | Aide                                                                                                    |

clique droit dans disque puis sélectionner nouveau volume agrégé par bandes

| Disponible :                                                                              |                                                     |   |                                                                 | Sélectionné | i:      |
|-------------------------------------------------------------------------------------------|-----------------------------------------------------|---|-----------------------------------------------------------------|-------------|---------|
| Disque 2<br>Disque 3<br>Disque 4<br>Disque 5<br>Disque 6                                  | 1006 Mo<br>1006 Mo<br>1006 Mo<br>1006 Mo<br>1006 Mo | ^ | Ajouter > <ul> <li>Supprimer</li> <li>Supprimer tout</li> </ul> | Disque 1    | 1006 Mo |
| Disque 7                                                                                  | 1006 Mo                                             | × |                                                                 | 1000        |         |
| i allie totale du volume en megaoctets (Mo) :<br>Espace disque disponible maximal en Mo : |                                                     |   | 1006                                                            |             |         |
| Sélectionnez l'esnace en Mo                                                               |                                                     |   |                                                                 | 1006        |         |

# ajouter disque 2

| Indiquez si vous voulez formater cette<br>voulez utiliser. | e oartition, et le cas échéant, les para | mètres |
|------------------------------------------------------------|------------------------------------------|--------|
| O Ne pas formater ce volume                                |                                          |        |
| • Formater ce volume avec les p                            | paramètres suivants :                    |        |
| Système de fichiers :                                      | NTFS $\checkmark$                        |        |
| Taille d'unité d'allocation :                              | Par défaut $\checkmark$                  |        |
| Nom de volume :                                            | Raid 0                                   |        |
| Effectuer un formatage r                                   | rapide                                   |        |
| Activer la compression d                                   | les fichiers et dossiers                 |        |
|                                                            |                                          |        |

Puis renommer « Rai 0 »

| Nouveau volum | e simple          |     |
|---------------|-------------------|-----|
| Nouveau volum | e fractionné      |     |
| Nouveau volum | e agrégé par bano | des |
| Nouveau volum | e en miroir       |     |
| Nouveau Volum | e RAID-5          |     |
| Propriétés    |                   |     |
| Aide          |                   |     |

Nouveau volume en miroir

 $\times$ 

### Sélectionner les disques

Vous pouvez sélectionner les disques et fixer la taille de disque pour ce volume.  $\bigcup_{S}$ 

Sélectionnez les disques que vous voulez utiliser, puis cliquez sur Ajouter.

| Disque 4      | 1006 Mo            | Aiouter >        | Disque 3 | 1006 Mo |
|---------------|--------------------|------------------|----------|---------|
| Disque 5      | 1006 Mo            | Ajouter >        |          |         |
| Disque 6      | 1006 Mo            | < Supprimer      |          |         |
| Disque 7      | 1006 Mo            |                  |          |         |
|               |                    | < Supprimer tout |          |         |
|               |                    | ]                |          |         |
| Faille totale | du volume en még   | aoctets (Mo) :   | 0        |         |
| Espace disc   | ue disponible maxi | mal en Mo:       | 1006     |         |
| Sélectionne   | z l'espace en Mo : |                  | 1006     |         |
|               |                    |                  | L        |         |

# ajouter le disque 4

| Nouveau volume en miroir                                                 | ×                                                     |
|--------------------------------------------------------------------------|-------------------------------------------------------|
| Formatage de volume<br>Pour stocker des données sur ce volu              | ume, vous devez d'abord le formater.                  |
| Indiquez si veus voulez formater cette<br>voulez utilisel <sub>2</sub> ; | partition, et le cas échéant, les paramètres que vous |
| O Ne pas formater ce volume                                              |                                                       |
| Formater ce volume avec les p                                            | aramètres suivants :                                  |
| Système de fichiers :                                                    | NTFS ~                                                |
| Taille d'unité d'allocation :                                            | Par défaut V                                          |
| Nom de volume :                                                          | Raid 1                                                |
| Effectuer un formatage ra                                                | apide                                                 |
| Activer la compression d                                                 | es fichiers et dossiers                               |
|                                                                          |                                                       |
|                                                                          |                                                       |
|                                                                          | < Précédent Suivant > Annuler                         |
|                                                                          |                                                       |

Puis renommer « Rai 1 »

| Nouveau volume simple            |
|----------------------------------|
| Nouveau volume fractionné        |
| Nouveau volume agrégé par bandes |
| Nouveau volume en miroir         |
| Nouveau Volume RAID-5            |
| Propriétés                       |
| Aide                             |
|                                  |

Nouveau volume RAID-5

х

| Sélectionnez les disques que vous vo | oulez utiliser, puis c                     | diquez sur Ajouter. |
|--------------------------------------|--------------------------------------------|---------------------|
| Disponible :                         |                                            | Sélectionné :       |
| Disque 6 1006 Mo<br>Disque 7 1006 Mo | Ajouter ><br>< Supprimer<br>Supprimer tout | Disque 5 1006 Mo    |
| Taille totale du volume en mégaoctet | s (Mo) :                                   | 0                   |
| Espace disque disponible maximal en  | Mo :                                       | 1006                |
| Sélectionnez l'espace en Mo :        |                                            | 1006                |

# ajouter les deux dernier

# simatage de volume

| Indiquez si vous voulez formater cette<br>voulez utiliser. | e partition, et le cas échéant, les paramètres que vous |  |  |  |  |
|------------------------------------------------------------|---------------------------------------------------------|--|--|--|--|
| ○ Ne pas formater ce volume                                |                                                         |  |  |  |  |
| Formater ce volume avec les paramètres suivants :          |                                                         |  |  |  |  |
| Système de fichiers :                                      | NTFS ~                                                  |  |  |  |  |
| Taille d'unité d'allocation :                              | Par défaut $\checkmark$                                 |  |  |  |  |
| Nom de volume :                                            | Raid 2                                                  |  |  |  |  |
| Effectuer un formatage r<br>Activer la compression d       | rapide<br>les fichiers et dossiers                      |  |  |  |  |
|                                                            |                                                         |  |  |  |  |
|                                                            | < Précédent Suivant > Annuler                           |  |  |  |  |

Puis renommer « Rai 2 »